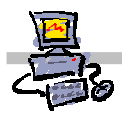

**OEii**ZK

# "Pracownia internetowa w każdej szkole" (edycja Jesień 2007)

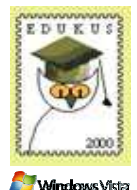

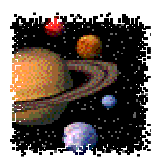

### Opiekun pracowni internetowej cz. 1 (D1)

Pulpit zdalny - zadanie

Zadanie 1 Zdalny dostęp do serwera z systemu MS Windows Vista Iub SBS 2003 R2

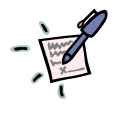

## Notatka

| ••••• | <br> |  |
|-------|------|--|
| ••••• | <br> |  |
|       | <br> |  |
|       | <br> |  |

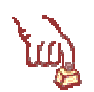

### Polecenie 1 – zdalna praca na serwerze przy użyciu aplikacji Pulpit zdalny

- 1. Zaloguj się jako administrator domeny (zarówno na stacji roboczej jak i na serwerze)
- 2. Na stacji roboczej wybierz z paska kolejno zadań Start ↔ Wszystkie programy ↔ Akcesoria ↔ Podłączanie Pulpitu zdalnego
- 3. Wybierz przycisk Opcje
- 4. Wybierz zakładkę Ekran
- 5. Suwakiem ustaw rozdzielczość 640 x 480
- 6. Wybierz przycisk Opcje
- 7. W polu Komputer wpisz adres IP lub nazwę komputera, z którym chcesz się połączyć

.....

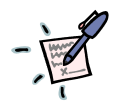

### Jaką nazwę komputera lub IP należy wpisać?

- 8. Wybierz przycisk Podłącz
- 9. Jeżeli wystąpi monit o login i hasło zaloguj się jako administrator
- 10. W oknie pulpitu zdalnego uruchom program Paint
- 11. W oknie pulpitu zdalnego w programie **Paint** przy pomocy narzędzia **areograf** narysuj swoje imię w ten sposób, aby każda litera była w innym kolorze
- 12. Zamknij / odłącz pulpit zdalny w sposób i w czasie, który określi wykładowca

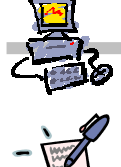

Notatka – w jaki sposób i kiedy należy zamknąć / odłączyć pulpit?

13. Wyloguj się ze stacji roboczej i z serwera

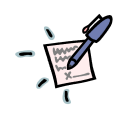

### Notatka

.....

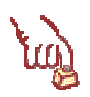

### Polecenie 2 – zdalna praca na serwerze przy użyciu przeglądarki internetowej

- 1. Zaloguj się jako administrator domeny (zarówno na stacji roboczej jak i na serwerze)
- Sprawdź ilość dostępnego miejsca na dysku C: czy jest wystarczająca ilość miejsca do zainstalowania dodatkowych aplikacji? Jeśli nie, to usuń ograniczenie dla konta administrator w przydziałach dysku twardego.
- 3. Uruchom program Internet Explorer
- 4. W polu Adres: paska adresu wpisz: http://adres\_twojego\_serwera/tsweb

Jaki adres lub nazwę serwera należy wpisać?

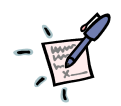

- 5. Jeżeli pojawi się okno **Ostrzeżenie o zabezpieczeniach** wybierz **Tak** w celu instalacji modułu ActiveX dla przeglądarki WWW
- 6. W polu Serwer wpisz nazwę komputera (adres) z którym chcesz się połączyć

#### Jaką nazwę komputera lub IP należy wpisać?

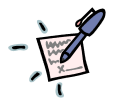

- 7. Z listy Rozmiar wybierz 640x480
- 8. Wybierz przycisk **Podłącz**
- W oknie pulpitu zdalnego widocznego wewnątrz przeglądarki internetowej zaloguj się jako administrator

10. Wybierz odłączoną sesję wskazaną przez prowadzącego zajęcia

Notatka – czy powróciłeś do swojej sesji Windows? Dlaczego?

.....

11. Sprawdź działanie klawiszy CTRL+ALT+Pause

Notatka – Jakie działanie powodują klawisze CTRL+ALT+Pause?

| <br>••••• | <br> |
|-----------|------|
| <br>      | <br> |
| <br>      | <br> |
| <br>      | <br> |
| <br>      | <br> |

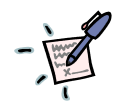

### Notatka